## Sponsor: Sponsor Claims

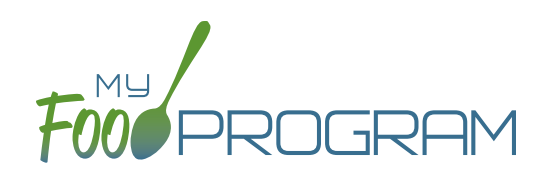

Site claims can be run individually or for all sites under a sponsorship at once. To run a claim individually, refer to the guides on claims processing. Claims that have been "Submitted to Sponsor" (i.e. through step 3 in the claims process) will be included when processing claims in bulk.

## To run claims in bulk:

- Click on "Claims" on the main sponsor dashboard.
- Select the month/year for claims processing.
- Click the green "Create Claims" button. The claims creation process may take several minutes depending on the size of the sites and their configuration.
- Completed claims will appear on the screen. Clicking on the name of the site will take you to the Claim Summary page at the site level.

| Claims               |               |              |                     |                |                    |                   | 07/01/2018                  |                  | Create Claims        |
|----------------------|---------------|--------------|---------------------|----------------|--------------------|-------------------|-----------------------------|------------------|----------------------|
| Site Name            | Claim<br>Type | Days<br>Open | Total<br>Attendance | Total<br>Meals | Submitted<br>Meals | Rejected<br>Meals | Average Daily<br>Attendance | Payable<br>Meals | Non Payable<br>Meals |
| Child Care<br>Center | CACFP         | 18           | 116                 | 265            | 300                | 0                 | 6.4                         | 265              | 35                   |